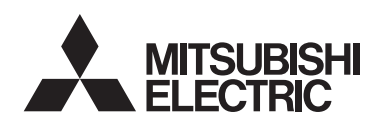

**MITSUBISHI Electronic Multi-Measuring Instrument** User's Manual (Simple version)

# Types ME96NSR ME96NSR-MB

# 1. Safety Precaution

(Always read these instructions before using this equipment) For personnel and product safety please read the contents of these operating instructions carefully before using Please save this manual to make it accessible when required and always forward it to

the end user

Indicates that incorrect handling may cause hazardous conditions

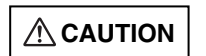

Always follow the instructions because they are important to personal safety. Otherwise, it could result in electric shock, fire, erroneous operation, and damage of the instrument.

#### ■Normal service conditions

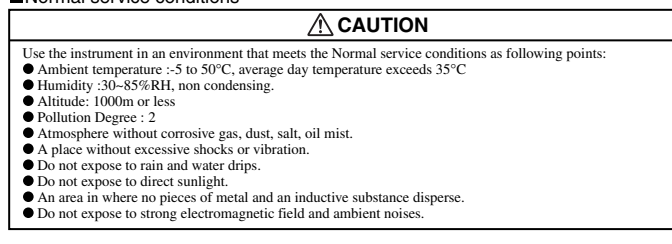

#### Installation instructions

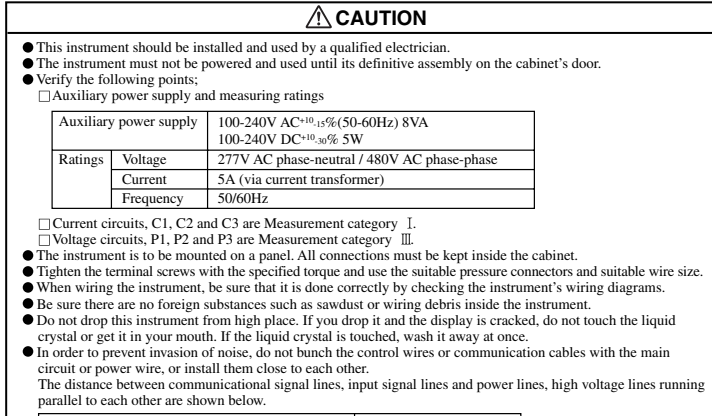

Conditions Length Below 600V, or 600A power lines 30cm or more 60cm or more Other power lines

#### Operation instructions

| • When the external terminals are connected to the external equipments, the instrument and the external equipments |
|----------------------------------------------------------------------------------------------------|
| must not be powered and used until its definitive assembly on the cabinet's door.                                  |
| • The rating of the terminal of the external equipment should satisfy the rating of the external terminal of this  |

#### Maintenance instructions

| <ul> <li>Do not touch the terminals while all the circuits connected to this instrument are alive.</li> <li>Do not disassemble or modify the instrument.</li> <li>Do not contact a chemical dust cloth to the instrument for a long time, or do not wipe it with benzene, thinner, alcohol.</li> </ul> |  |
|----------------------------------------------------------------------------------------------------|--|

- Wipe dirt off the surface with a soft dry cloth
- Wipe dirt off the surface with a soft dry cloth.
   Check the following points, (at the cycle of six months to one year)
   Condition of the appearance
   Condition of the display
   Unusual sound, a smell, and generation of heat
   Condition of the wiring and the attachment
- Storage conditions
- the :-20 to 60°C, average day temperature exceeds 35°C Ambient temperature the :-20 to 60°C, average day te
   Humidity range 30-85%RH, non condensing.
   Atmosphere without corrosive gas, dust, salt, oil mist,
   A place without excessive shocks or vibration.
   Do not expose to rain and water drips.

- Do not expose to direct sunlight.
  An area in where are pieces of metal and an inductive substance disperse
- Disposal
- When disposing of this product, treat it as industrial waste..
  A battery is not used for this product.

#### Guarantee

The period of guarantee is earlier date of either 18 months from the manufacture date or 1 year from the sale date, except in the case that the failure has been caused by bad handling of the product, provided that it has been installed according to the manufacture's instructions Please contact the service network when the equipment has a breakdown or abnormality

# 2. Content Poisonous Substance

## Environmental protection use time limit

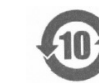

Note: This symbol mark is for China only.

# Contained name of six hazardous substances

| Dente mente             | Poisonous nazardous substance or element |    |    |        |     | L    |
|-------------------------|------------------------------------------|----|----|--------|-----|------|
| Parts name              | Pb                                       | Hg | Cd | Cr(VI) | PBB | PBDE |
| Printed wiring<br>board | 0                                        | 0  | 0  | 0      | 0   | 0    |
| Electronic<br>parts     | ×                                        | 0  | 0  | 0      | 0   | 0    |
| Case                    | 0                                        | 0  | 0  | 0      | 0   | 0    |
| LCD                     | 0                                        | 0  | 0  | 0      | 0   | 0    |
| Terminal<br>block       | 0                                        | 0  | 0  | 0      | 0   | 0    |
| Contacts                | 0                                        | 0  | 0  | 0      | 0   | 0    |
| Others                  | 0                                        | 0  | 0  | 0      | 0   | 0    |

: It means the content of a poisonous hazardous substance in all homoger materials of the corresponding material doesn't exceed the standard that provides

×: It means the content of a poisonous hazardous substance in homoge materials of the corresponding parts exceeds the standard that provides.

## 4. Operation

## 4.1 Display Change

By pressing **DISPLAY**, the measurement display will switch over.

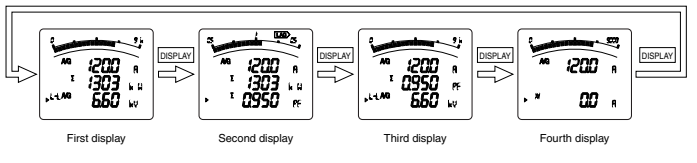

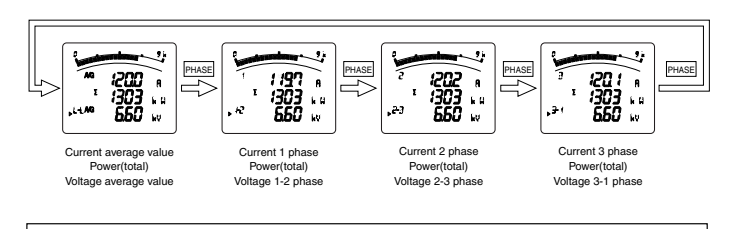

# 4.3 Bar Graph Display

Measurement item to be displayed on bar graph can be selected. By displaying others than the measurement items digitally displayed, 4 elements can be displayed at once.

#### •Explanation of bar graph

In the bar graph, measurement elements shown by " $\triangleright$ " or " displayed.

As for voltage, current, active power, reactive power, power factor, frequency, they can be displayed on the bar graph even if they are not set to display pattern.

#### •Selection of bar graph

Press + or -, to select measurement elements to be displayed the bar graph.

## 4.4 Maximum Value and Minimum Value Display

The maximum values and minimum values are displayed.

### •Display of maximum value and minimum value

When MAX/MIN is pressed, the display is changed into the maximum value and minimum value display. And when MAX/MIN is pressed, the display changes back to the instantaneous value display.

#### Reset the maximum value and minimum value

When **RESET** is pressed for 2 seconds or more, the displayed maximum value and minimum value can be reset.

When **RESET** and + are pressed simultaneously for 2 seconds or more, all the maximum values and minimum values are reset.

# 3. Display and Key Functions

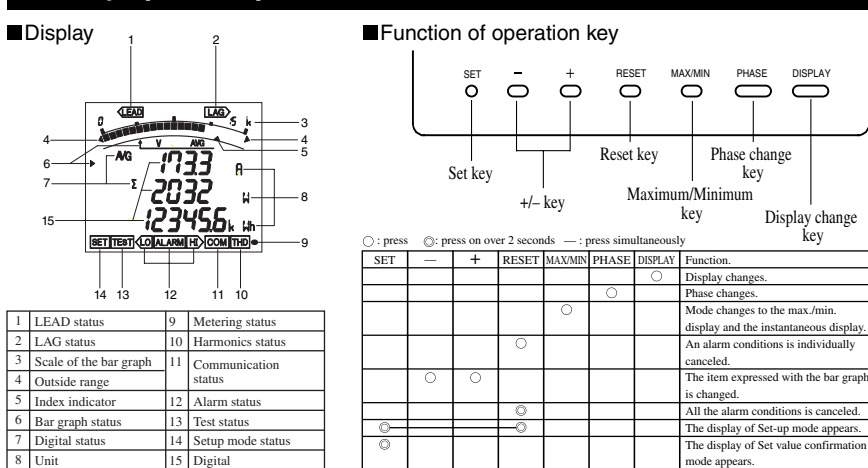

## 4.5 Alarm Display and How to Cancel

Display and Alarm output. How to cancel

Alarm condition: If a measurement value exceeds an alarm value, the parts of display blink and an alarm relay contact closed.

| Alarm can | cel method                             | Alarm condition                  | Normal condition                   |                        |
|-----------|----------------------------------------|----------------------------------|------------------------------------|------------------------|
| Automatic | Display                                | ALARM, HI or LO<br>are blink     | State usually                      |                        |
| (Auto)    | Output<br>(Alarm relay contact) Closed |                                  | Opened                             |                        |
| Manual    | Display                                | ALARM, [HI] or [LO]<br>are blink | ALARM, [H] or [LO]<br>are lighting | ancel State<br>usually |
| (HoLd)    | Output<br>(Alarm relay contact)        | Closed                           | Closed                             | Opened                 |

## Alarm cancel

| Automatic | If a measurement value falls below an alarm value, alarm is automatically canceled.    |
|-----------|----------------------------------------------------------------------------------------|
| Manual    | After the measurement value falls below an alarm value, alarm is maintained.           |
| (HoLd)    | The element of alarm is displayed and when <b>RESET</b> is pressed, alarm is canceled. |

#### Alarm delay time

- If the condition that the limit was exceeded continues more than the delay time, it will be in the alarm condition.
- The alarm output by rush current can be prevented.

### 4.6 Harmonics Display

Harmonic RMS value and distortion ratio can be displayed.

- Measurement items
- Harmonic total, 1st, 3rd, 5th, 7th, 9th, 11th, 13th

## Degree change

When + and - are pressed, harmonic degree change. When **PHASE** is pressed, harmonic phase change.

## 4.7 Expanded Counting Display

Measurement value display and enlarged 3 digit figures of active energy and reactive energy can be displayed.

#### •Active energy and reactive energy display

Active energy and reactive energy are displayed on the lower stage.

- •Enlarged 3 digit figures
- When + and are pressed simultaneously for 2 seconds, value of active energy and reactive energy are enlarged by 3 figures.

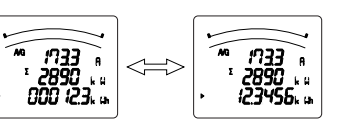

# •Wh and varh zero reset

When SET , RESET and PHASE are pressed simultaneously for 2 seconds, the measurement value of active energy(Wh) and reactive

energy(varh) are reset. (This is effective only in the instantaneous value display.)

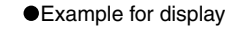

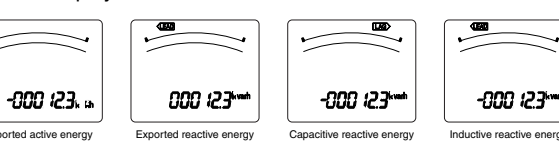

Example of display change (display pattern:P01/phase wire : 3P4W)

# 4.2 Phase Change

By pressing PHASE, the current phase and the voltage phase will switch over. Example of display change (phase wire : 3P3W)

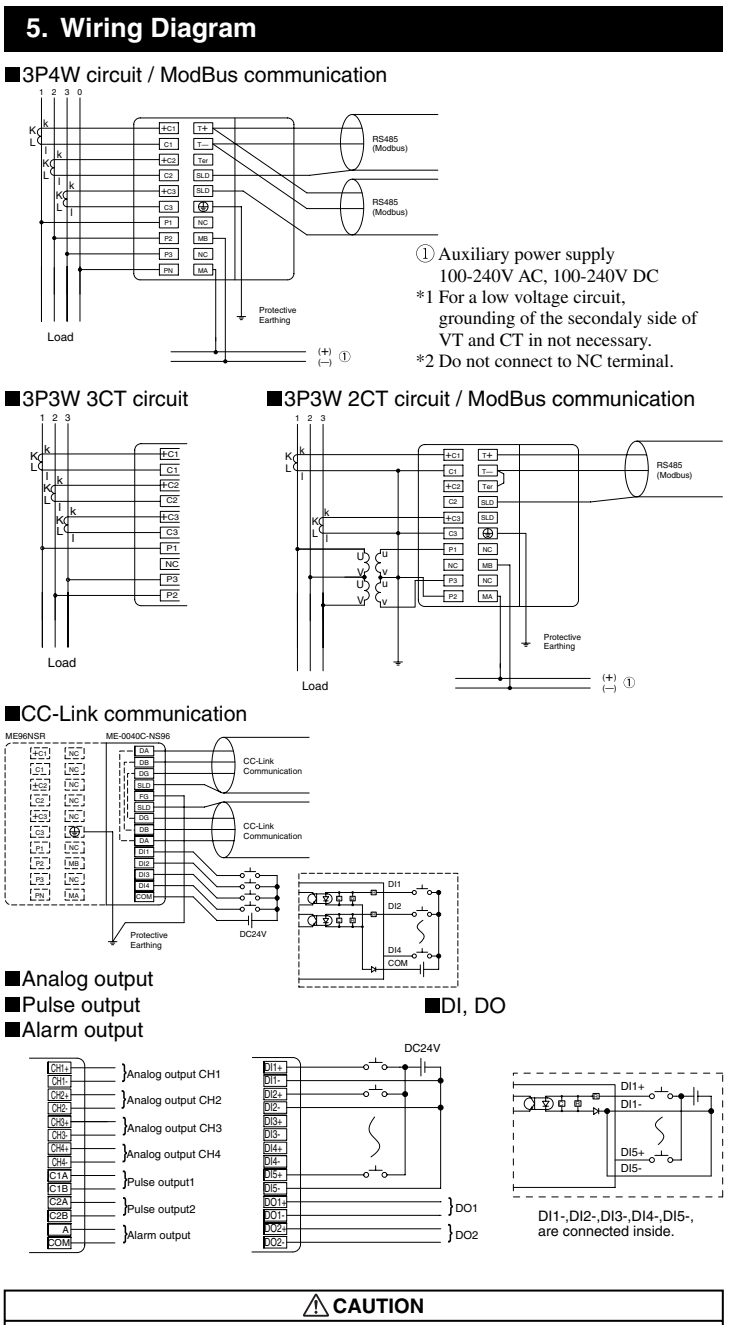

- 1. Do not connect with hot-line
- 2. Do not use in the condition that the secondary circuit of CT is opened.
- 3. Do not use in the condition that the secondary circuit of VT is short-
- circuited. 4. Wiring of the terminals have to be fastened.
- (Fastening torque of instrument main body :  $0.4N \cdot m$ ) 5. The wire size has to be suited for the rated current and rated voltage. Terminals of instrument main body : AWG24~14 Terminals of option module : AWG24~14
- When using a stranded wire, use a ferrule (AWG16).

# 6. Check on Your Delivery

| Parts name                     | Quantity | Specifications |
|--------------------------------|----------|----------------|
| User's manual (this document)  | 1        | A3 size        |
| Attachment lug<br>(with screw) | 2        |                |

# 7. Set-up Diagram

#### How to access the set-up items.

① Press the (SET) key and the (RESET) key simultaneously for 2 seconds to get in the set-up mode. 2 Select a set-up menu number by + or - key.

4 After completion of set-up, select 'End' in the set-up menu and press the (SET) key. (5) When the End display appears, press the (SET) key once again.

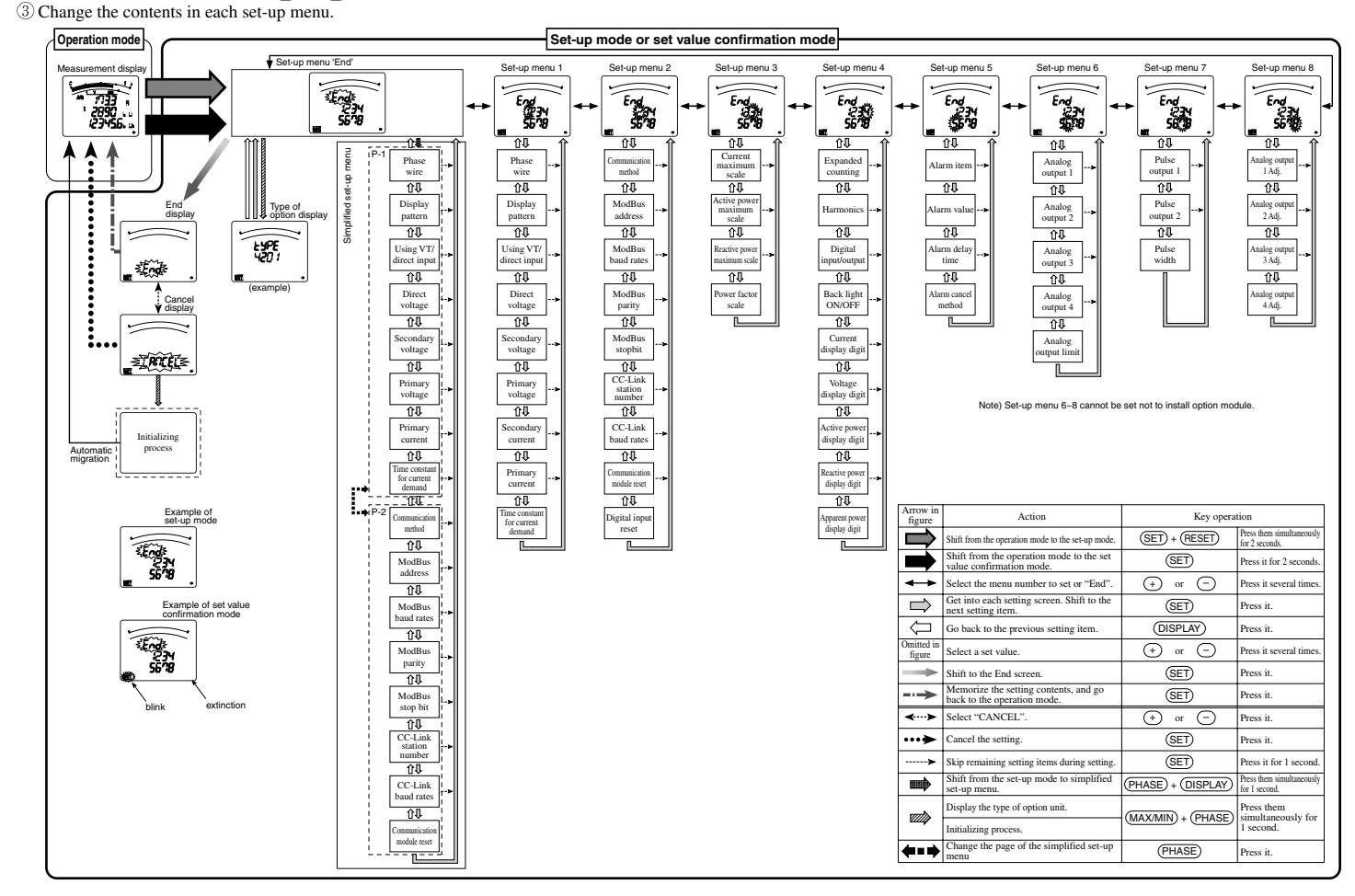

# 8. Set-up

## 8.1 Set-up Menu 1

In this set-up menu 1, set-up the basic contents as following for correct measurement . In the operation mode, after pressing the (SET) and the (RESET) simultaneously for 2 seconds or more, the following operation becomes available. An underline shows the initial value.

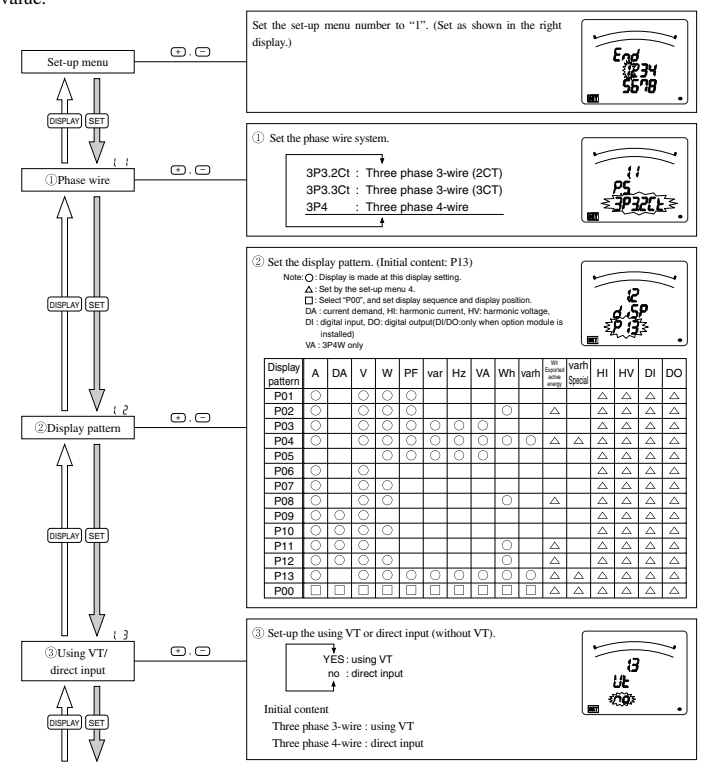

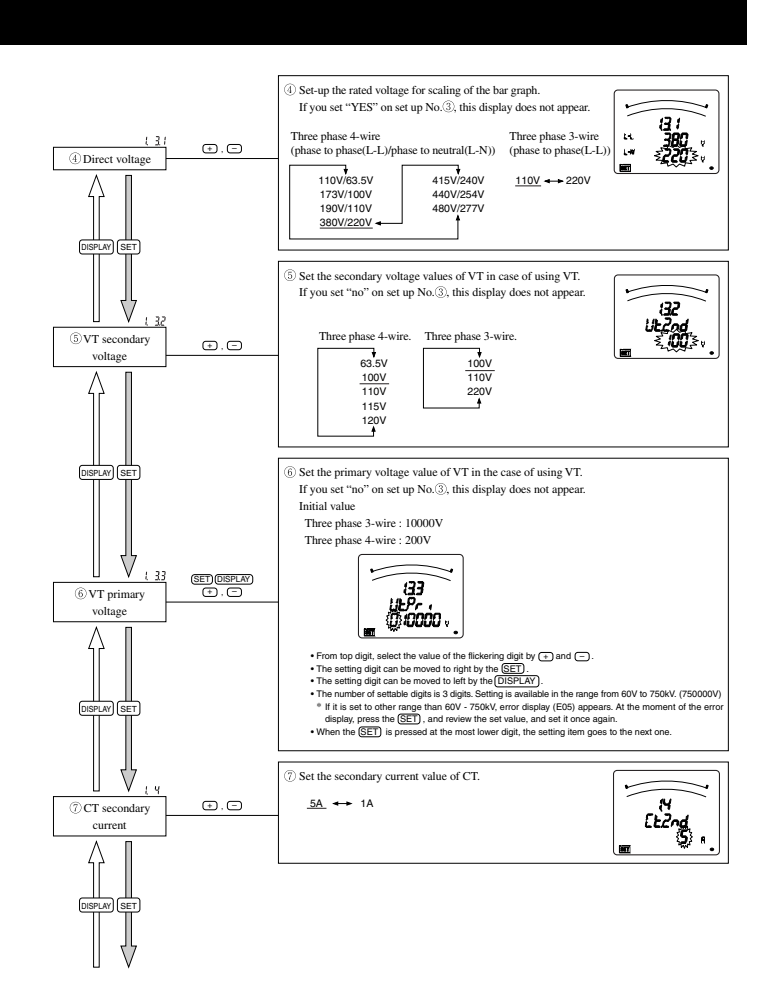

# 8. Set-up (continued)

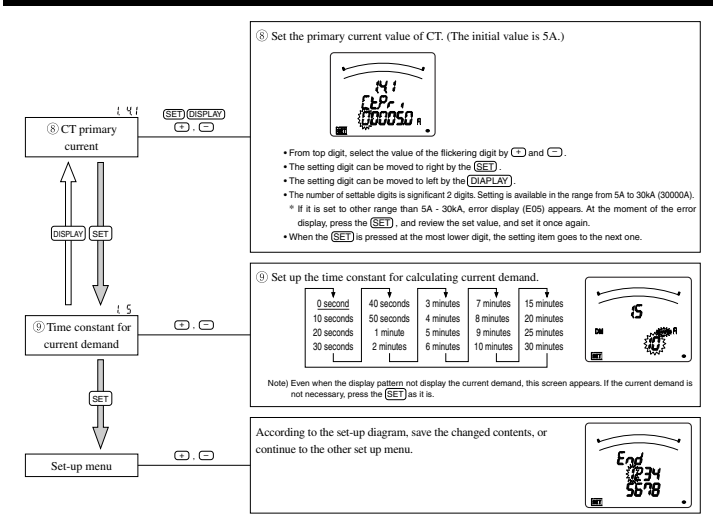

## 8.2 Set-up Menu 2

Note : Install the option module after it turns off power

In the operation mode, after pressing the  $\overline{(SET)}$  and the  $\overline{(RESET)}$  simultaneously for 2 seconds or more, the following operation becomes available.

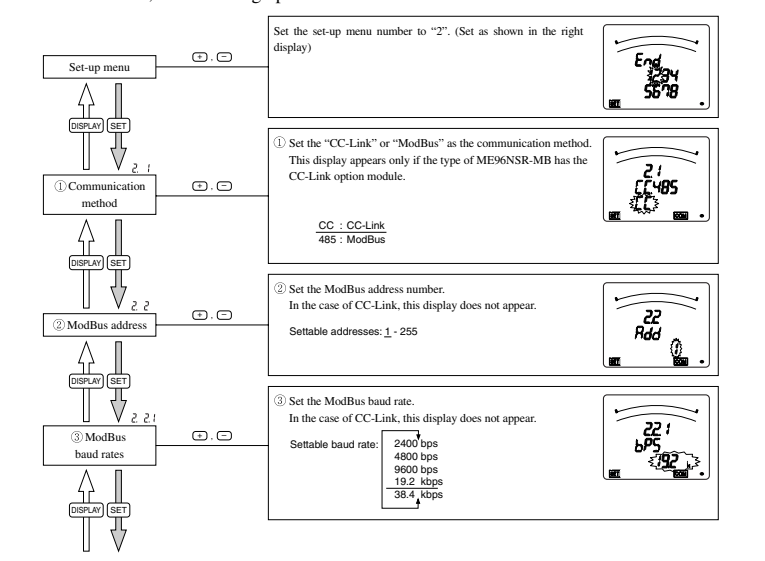

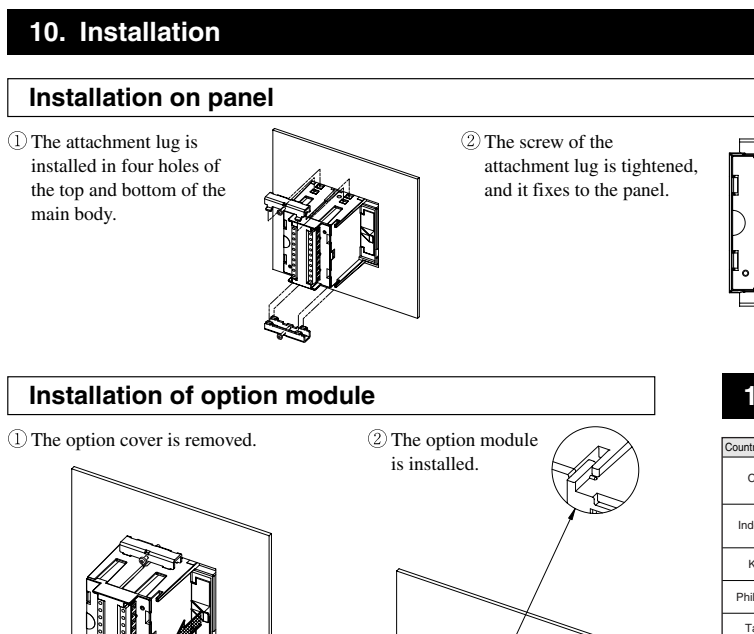

Country / Reg China ndonesia Korea Philippine Taiwan Thailand Vietnam

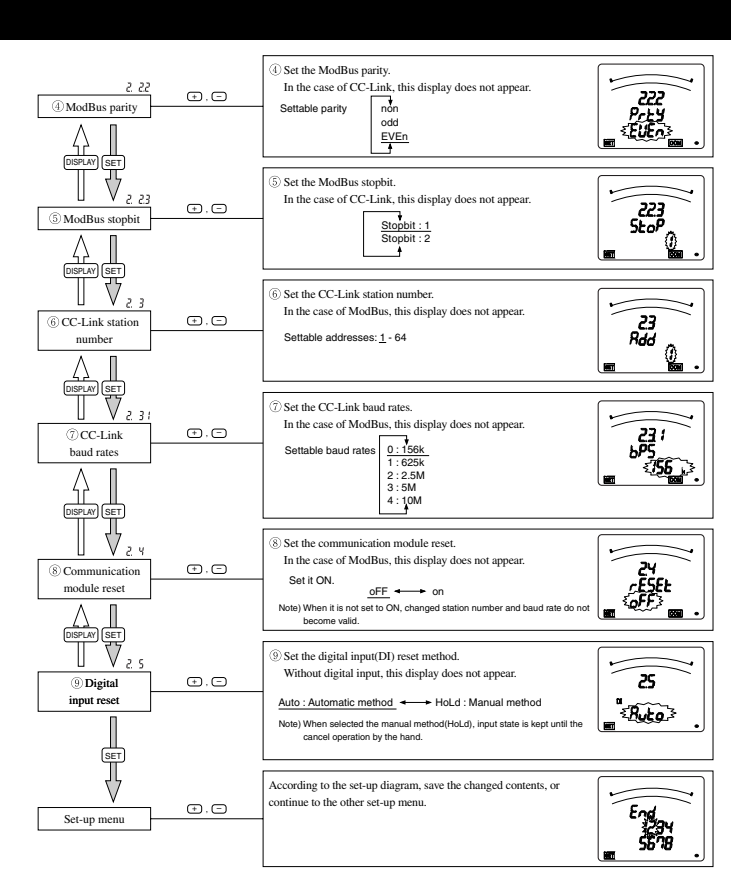

# 9. Optional Plug-in Modules

|                | Type name of option module |              |               |  |
|----------------|----------------------------|--------------|---------------|--|
|                | ME-4201-NS96               | ME-0052-NS96 | ME-0040C-NS96 |  |
| Analog output  | 4ch                        | _            | _             |  |
| Pulse output   | 2ch                        | _            | _             |  |
| Digital input  | —                          | 5ch          | 4ch           |  |
| Digital output | 1ch                        | 2ch          | —             |  |
| Communication  | —                          | —            | CC-Link       |  |

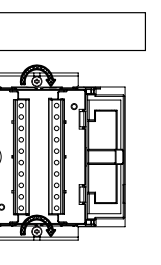

# Note

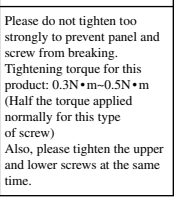

# Panel hole dimensions

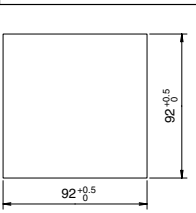

It can be installed to a panel of thickness :1.6-4.0mm

# **11. Service Network**

| jion | Company                                              | Address                                                                                                    | Telephone                    |
|------|------------------------------------------------------|----------------------------------------------------------------------------------------------------|------------------------------|
|      | Mitsubishi Electric Automation<br>(Shanghai) Limited | 17/F., ChuangXing Financial Center,<br>No.288 West Nanjing Road,<br>Huang Pu district, SHANGHAI 20003 P.R.CHINA | +86-(0)21-2322-3030          |
| 1    | P.T.SAHABAT INDONESIA.                               | JL Muara Karang Selatan Blok A/Utara No.1<br>kav. NO.11 P.O. Box 5045/Jakarta/11050.<br>Jakarta Indonesia.      | +62-(0)21-6621780            |
|      | MITSUBISHI ELECTRIC AUTOMATION<br>KOREA CO., LTD.    | 2 Fl. Dong Seo Game Channel Bldg., 1F 660-11<br>Deungchon-Dong, Kanguseo-Ku, Seoul, 157-030 Korea               | +82-2-3668-6567              |
| s    | EDISON ELECTRIC INTEGRATED,<br>INC.                  | 24th Fl. Galleria Corporate Center Edsa Cr, Ortigas Ave.<br>Quezon City, Metro Manila. Philippines.             | +63-(0)2-643-8691            |
|      | Setsuyo Enterprise Co., Ltd.                         | 6F, NO. 105 Wu-Kung 3rd rd., Wu-Ku Hsiang,<br>Taipei Hsien Taiwan                                               | +886-(0)2-2298-8889          |
|      | UNITED TRADING & IMPORT CO.<br>LTD.                  | 77/12 Bumrungmuang Road, Klong Mahanak,<br>Pomprab Bangkok 10100.                                               | +66-223-4220-3               |
|      | SA GIANG TECHNO CO., LTD.                            | 47-49 Hoang Sa St., Da Kao Ward, D.1, HCMC                                                                      | +84-8-910 4763 / 4758 / 4759 |

# MITSUBISHI ELECTRIC CORPORATION

LM305Z259H02 IB63513-A 0907(MDOC)

Please see the back